# DGS NCB Portal User Manual for Departmental Approvers

The NCB Portal is a software tool provided by the California Department of General Services (DGS) to departments and agencies across California state government.

This manual is for use by management personnel in departments and agencies, who have authority to give their organization's approval to submit non-competitive bid requests to DGS for final approval.

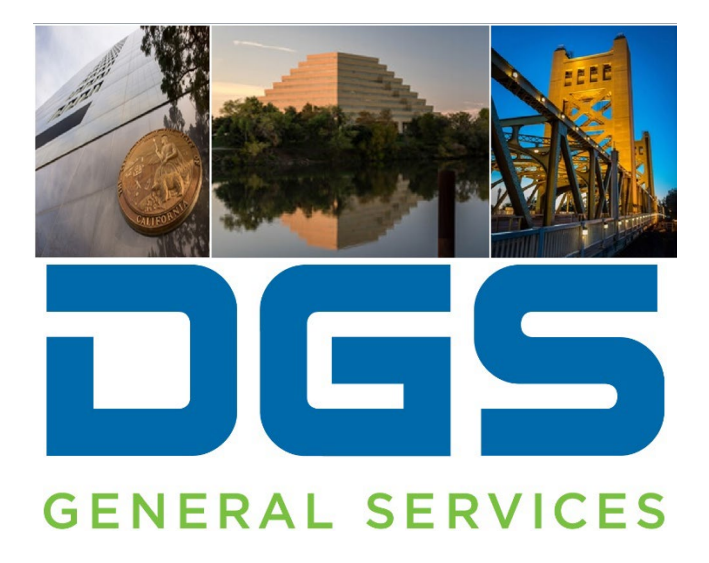

### Introduction

A Non-Competitive Bid (NCB) is limited by statute in accordance with Public Contract Code sections 12102, 10301/10302, and 10340 for information technology (IT) and non-IT goods and services.

Special Category Requests (SCR) and Limited-to-Brand (LTB) requests are also forms of limited competition. The NCB Portal is used for all 3 types.

This instruction manual is intended for departmental requestors who wish to submit an NCB request to the Department of General Services (DGS).

DGS has developed the NCB Portal for several purposes:

- To assist departments and agencies in completing and submitting NCBs, SCRs, and LTB requests.
- To provide guidance to departments and agencies toward ensuring that their requests comply with state policy.
- To provide a modern, online submission method that's more convenient for requestors and DGS, compared to past paper-based methods.
- To provide better visibility and tracking for departments and agencies to see the status of their requests.

# TABLE OF CONTENTS

- Glossary
- How to Register in the NCB Portal
- For PCOS only: how to be designated as the PCO within the NCB portal
- For PCOS only: how to approve a new user to use the NCB portal within your organization
- Receiving an NCB request
- Reviewing an NCB request
- Approving an NCB request to be sent to DGS for final approval
- Sending comments to DGS about an NCB request
- Monitoring progress and receiving DGS' decision on your NCB

### **GLOSSARY**

- **Approver:** An approver is a type of user ID in the NCB Portal. Users of this type have authority to give <u>initial</u> approval on behalf of your department or agency <u>to submit</u> an NCB to DGS for final approval. <u>Only DGS has the authority to give final approval of an NCB request</u>. This manual is for use by Approvers in your department or agency.
  - To revise the PCO and/or other approvers, Departments must submit a revised Purchasing Authority Approval Letter (PAAL) and Signature Authority Designation (SAD) form.
  - A new SAD Form needs to be completed and returned with a copy of your current organization chart so that DGS can update the current staff assignment within the Portal.
     For details as to who may be authorized to sign for the Department, review State Contracting Manual Volume 2, Chapter 15, Section 1503 Signature Authority.

- **<u>Reminder</u>**: Individuals listed on the SAD form and in the PAAL are required to be registered in the Portal for this process to be completed (instructions below). The forms are attached for convenience.
- **Requestor:** A requestor is a type of user ID in the NCB Portal. A requestor enters the details of the NCB request, and routes it to the Approver(s) with the department or agency. A separate manual is available from DGS for use by Requestors in your department or agency.

# HOW TO REGISTER

 To submit an NCB request to DGS, you will need to register and receive an account on the NCB Portal. To register, navigate to <u>https://dgs.service-now.com/ncb</u> and select "Request NCB Access" on the login page:

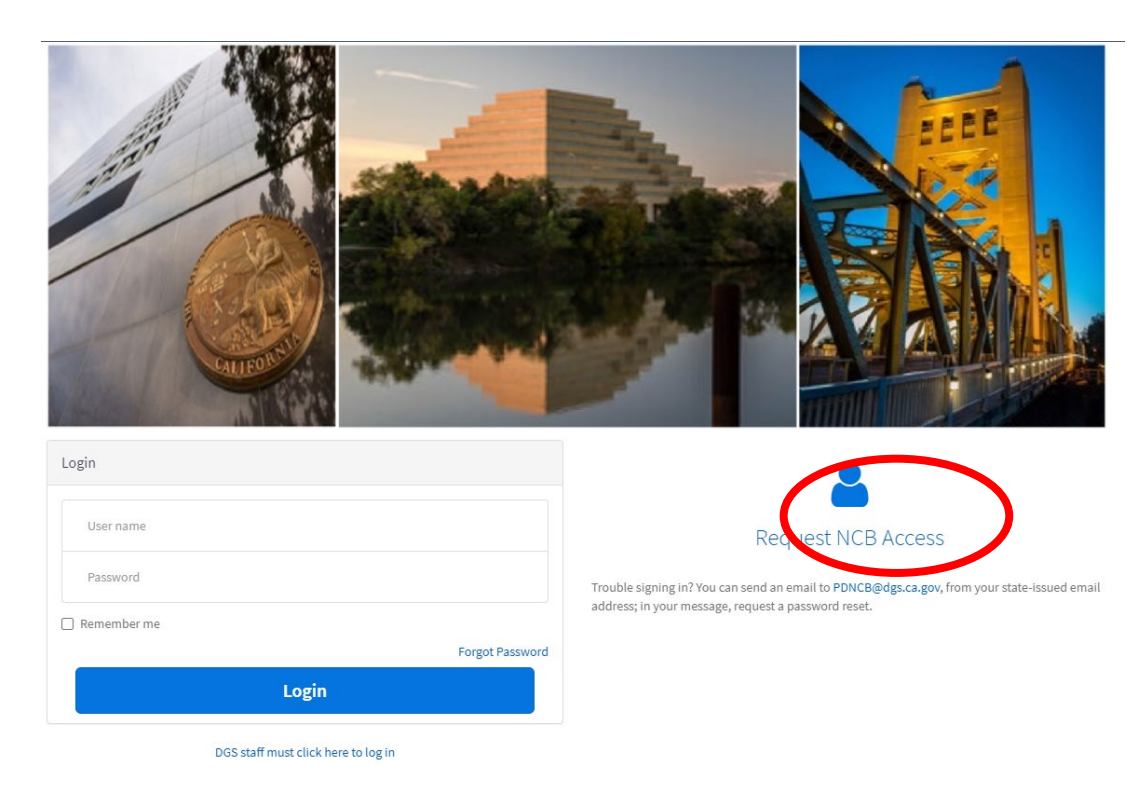

2. Fill out all the required fields and click "Order Now".

| NCB > Non Competitive Bid Requests > NCB User Request          |                  | P Q Search catalog               |
|----------------------------------------------------------------|------------------|----------------------------------|
| ist NCB Access<br>quest Access to Submit and View NCB Requests |                  | Order this Item<br>Delivery time |
| ★ First Name                                                   | * Business Phone | Order Now                        |
|                                                                | (916) 555 - 5555 |                                  |
| ★ Last Name                                                    | \star Email      |                                  |
|                                                                |                  | 8                                |
| ★ Street                                                       | Q Mailing Street |                                  |
| * City                                                         | * Mailing City   |                                  |
| >⊱ State                                                       | ⇒k Mailing State |                                  |
| CA                                                             | CA               |                                  |
|                                                                |                  |                                  |

Your request will be submitted to your department or agency's Procurement and Contracting Officer (PCO) for approval.

- 3. Once your PCO approves your request, you will be sent an email with your username and temporary password. Note: The username is your email address.
- 4. Return to the DGS NCB login screen <u>https://dgs.service-now.com/ncb</u> and create a permanent password.
- 5. Now that your ID is fully set up, you may wish to save the link to the NCB Portal in your favorites or desktop for convenience: <u>https://dgs.service-now.com/ncb</u>.

### FOR PCOS ONLY: HOW TO BE DESIGNATED AS THE PCO WITHIN THE NCB PORTAL

Each department or agency has a Purchasing and Contracting Officer (PCO). If you are the PCO for your entity, email <u>PDNCB@dgs.ca.gov</u> with appropriate documentation. DGS will designate your ID as the PCO within the NCB Portal.

# FOR PCOS ONLY: HOW TO APPROVE A NEW USER TO USE THE NCB PORTAL WITHIN YOUR ORGANIZATION

Each PCO has the authority to approve new user IDs for their department or agency. If you are the PCO, you'll receive an email when someone follows the steps in **How to Register** (above) to request a user ID with your department or agency. You can either approve or reject their request for a user ID.

- 1. Click on the link in the email.
- 2. You'll see this screen:

| Home > Approval Form                                       |                                                                                                    |
|------------------------------------------------------------|----------------------------------------------------------------------------------------------------|
| This Requested Item requires your                          | Approval request for Requested Item RITM0062690                                                             |
| State<br>Requested<br>Created<br>29m ago<br>Approve Reject | RITM0062690<br>Request NCB Access<br>Opened by Guest User<br>Quantity 1<br>▲ Options<br>First Name<br>Alice |

This is asking for your approval for the person to be given access to the NCB Portal for your department or agency. If you have already decided whether to approve or reject, you can skip to step 4.

3. You can see more details about the request by clicking the link that starts with RITM:

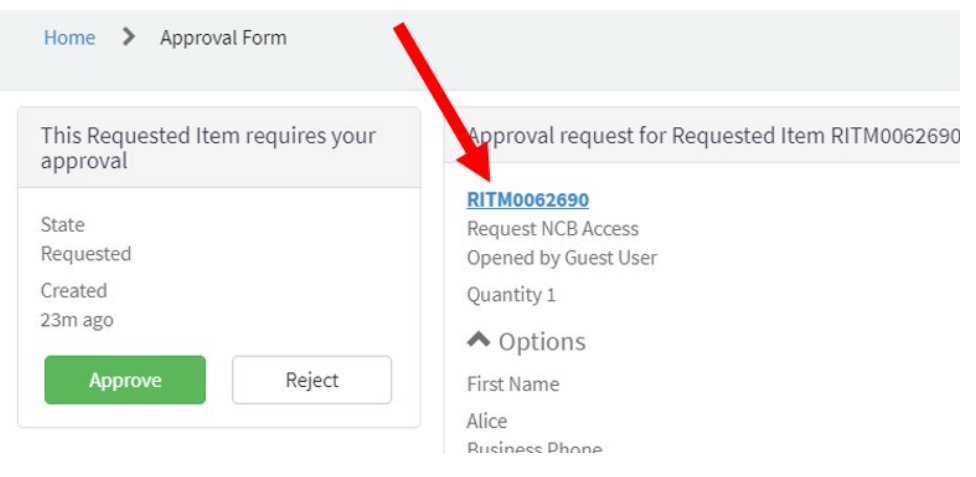

- 4. If you click Approve, the person who requested access will automatically be sent an email with a username and a temporary password.
- 5. If you click Reject, the request will be marked as rejected and the person who requested access will not be granted access to the NCB Portal.

### **RECEIVING AN NCB REQUEST**

1. Once a requestor in your department/agency has finished entering an NCB, a notification email will be sent to the PCO (and other approvers for that department/agency) requesting their initial approval before submitting it to DGS.

- 2. Open the email notification and click the link. Log into the NCB portal. This will take you to the request page in the portal, and you can skip step 3 and go straight to **Reviewing an NCB Request**, below.
- 3. Even without using the email, you can still access the NCB request. To do this, log into the NCB portal at <a href="https://dgs.service-now.com/ncb">https://dgs.service-now.com/ncb</a>. Once you're logged in, any NCBs that are pending your approval will be shown at the bottom of the main screen:

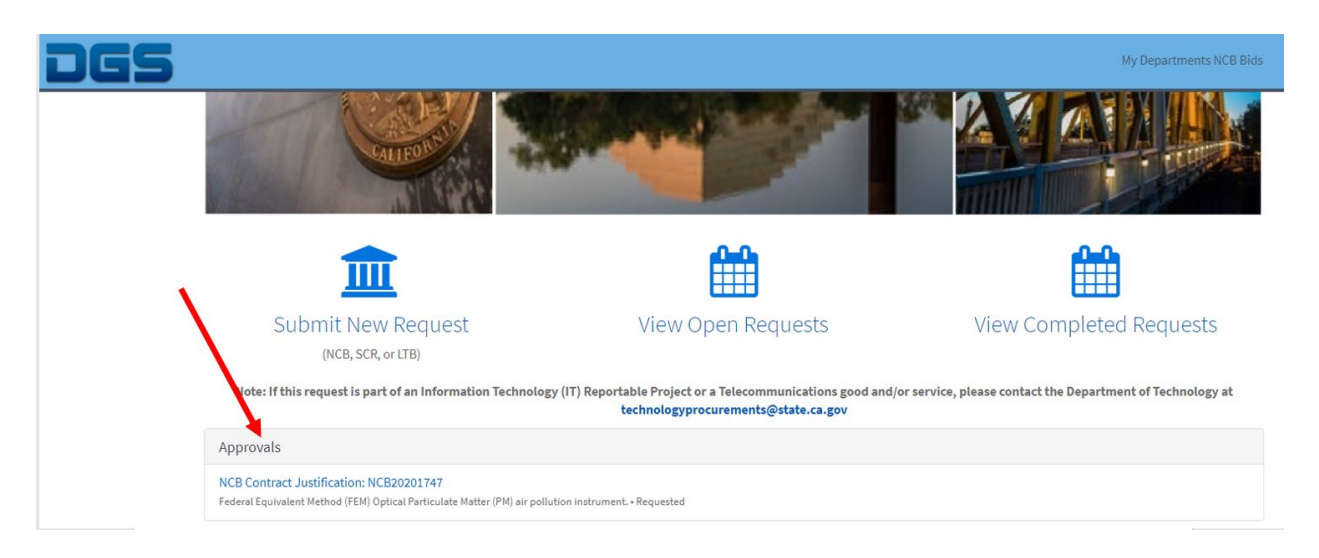

Click on the link to see the NCB of interest. Clicking the link will <u>not</u> by itself affect the NCB at all; you will still have the opportunity to approve or reject the NCB.

## **REVIEWING AN NCB REQUEST**

You can either approve the NCB request to be sent to DGS for final approval, or you can reject it so that it won't be sent to DGS.

1. You should now see this screen, where you, as the approver, can review basic information about the specific NCB. You can choose to approve or reject it now, or view more details about it.

|                                                        | ,                                                                                                    |   |
|--------------------------------------------------------|----------------------------------------------------------------------------------------------------|---|
| Home > NCB Approval                                    | Search                                                                                                    | ٩ |
| This NCB Contract Justification requires your approval | Click HERE to view the referenced NCB Record. Approval request for NCB Contract Justification NCB20201747               |   |
| State<br>Requested<br>Created                          | Federal Equivalent Method (FEM) Optical Particulate Matter (PM) air pollution instrument.<br>Opened by Milan Casarubbia |   |
| 11m ago Approve Reject                                 | Activity Stream for NCB Contract Justification                                                                          | Ø |

Attachments and comments that have been entered on that request are available directly from this screen.

In addition, you can see the complete details about the NCB by clicking the link near the top, "Click HERE to view the referenced NCB Record." Then navigate back to the screen shown above, either by using the back button on the browser or clicking the link in your email.

### APPROVING AN NCB REQUEST TO BE SENT TO DGS FOR FINAL APPROVAL

 Choose the Approve or Reject button. A rejection of an NCB will require you to provide a reason(s) for future reference, in the comment section. An approval will send the request on to DGS, if all other required approvers within your department/agency have approved.

### SENDING COMMENTS TO DGS ABOUT AN NCB REQUEST

1. To provide comments on an NCB, navigate to the "Activities" tab. Enter a comment in the "Additional comments" field box.

| Q                                |
|----------------------------------|
|                                  |
| Q                                |
|                                  |
|                                  |
| 1 Term Justification Information |
|                                  |

Be sure to save the comments by clicking on the "post" button. Your comment will be visible to DGS.

## MONITORING PROGRESS AND RECEIVING DGS' DECISION ON YOUR NCB

An automatic email notification will be sent to the PCO and Requestor when DGS' decision has been made.

All requestors and approvers in your department or agency can monitor your request through every step of the process.

1. DGS' decision has not been issued until you see **Completed** in the State field:

| CB Contract Justification | - NCB20191522 [NCB Form view*] |                                                                                      |
|---------------------------|--------------------------------|--------------------------------------------------------------------------------------|
| Dept / Agency App         | roval 🗸 Intake at DGS 🗸        | Assignment 🗸 In Analysis at DGS 🗸 Under Mgmt Review at DGS 🗸 Pending Closeout at DGS |
| Number                    | NCB20191522                    | State Completed                                                                      |
| Justification Type        | NCB                            |                                                                                      |

2. If you see **Completed** in the State field, click on the Closeout tab:

| tion Information | Analysis | Closeout | Activities |   |
|------------------|----------|----------|------------|---|
|                  | -        |          |            | L |

3. The decision will be shown in the Final Approval field:

| Final Approval             | Approved               |
|----------------------------|------------------------|
| Conditions                 | None                   |
| Approval / Denial Comments |                        |
| Closed                     | 2020-07-28 03:45:48 PM |